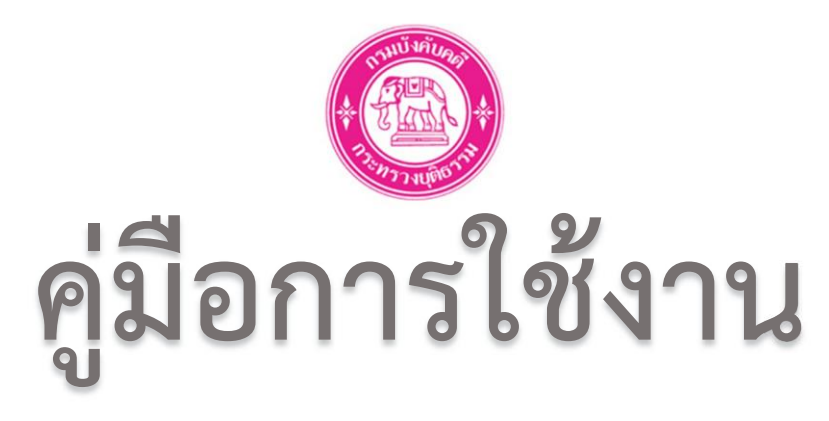

# การนำส่งเงินอายัด ทางระบบอิเล็กทรอนิกส์

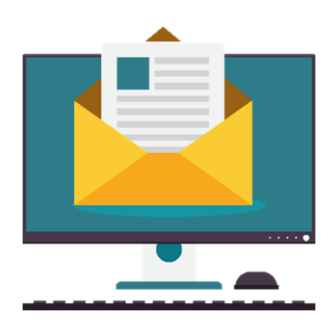

กองบริหารการคลัง ฝ่ายการเงิน กรมบังคับคดี

Version 1.1 (ฉบับแก้ไข)

# สารบัญ

| เรื่อง                                                                          | หน้า  |
|---------------------------------------------------------------------------------|-------|
| 1. การสมัครเข้าใช้งานระบบแจ้งเหตุขัดข้องและการส่งเงินอายัดทางระบบอิเล็กทรอนิกส์ | 3     |
| 2. การเข้าใช้งานระบบแจ้งเหตุขัดข้องและการส่งเงินอายัดทางระบบอิเล็กทรอนิกส์      | 4     |
| 3. การใช้งานเมนูบันทึกแก้ไขเหตุขัดข้อง                                          | 5-6   |
| 4. การใช้งานเมนูรายงานข้อมูลเหตุขัดข้อง                                         | 6-7   |
| 5. การใช้งานเมนูรายชื่อผู <sup>่</sup> ถูกอายัด                                 | 7-9   |
| 6. การใช้งานเมนูการส่งเงินอายัด                                                 | 10-11 |
| 7. ตัวอย่างใบเสร็จรับเงิน                                                       | 12    |
| 8. การแก้ไขปัญหาที่เกิดขึ้นจากระบบอายัดอิเล็กทรอนิกส์เบื้องต้น                  | 13-17 |

# 1. การสมัครขอเข้าใช้งานระบบการนำส่งเงินอายัดและเอกสารผ่านทางระบบอิเล็กทรอนิกส์

1.1 ดาวน์โหลดและกรอกข้อมูลลงในแบบฟอร์มลงทะเบียนการส่งเงินอายัดและเอกสารทาง ระบบอิเล็กทรอนิกส์ให้ครบถ้วนและให้จัดเตรียมเอกสารดังนี้

> 1.1.1 แบบฟอร์มการลงทะเบียน (สามารถดาวน์โหลดได้จากลิงค์ <u>https://shorturl.asia/Nqt0r</u>)

1.2.1 สำเนาบัตรประจำตัวประชาชนของผู้มอบอำนาจและผู้รับมอบอำนาจ (พร้อมเซ็นสำเนาถูกต้อง กรณีนายจ้างเป็นชาวต่างชาติใช้เพียง Passport)

 1.3.1 หนังสือมอบอำนาจพร้อมติดอากรสแตมป์ (กล่าวถึงนายจ้างมอบอำนาจให้พนักงานที่เป็นตัวแทนการนำส่งเงินให้ทางบริษัท <u>อากรแสตมป์</u> <u>ติด 30 บาท</u> ต่อผู้รับมอบอำนาจ 1 ท่าน พร้อมประทับตราบริษัท)

1.4.1 หนังสือรับรองของบริษัทฯ มีอายุไม่เกิน 6 เดือน
(ประทับตราบริษัทและให้ผู้มีอำนาจตามหนังสือรับรองเซ็น ตามเงื่อนไขในหนังสือรับรองข้อ 3
ของหนังสือรับรองของทางบริษัท)

1.2 สามารถส่งเอกสารได้ที่ กรมบังคับคดี กองบริหารการคลัง ฝ่ายการเงิน (การส่งเงินอายัดและ เอกสารผ่านทางระบบอิเล็กทรอนิกส์) ชั้น 4 อาคารกรมบังคับคดี 189/1 ถนนบางขุนนนท์ แขวงบางขุน นนท์ เขตบางกอกน้อย กรุงเทพฯ 10700

 1.3 หลังจากกองบริหารการคลังได้รับเอกสารเรียบร้อยแล้ว จะดำเนินการตรวจสอบเอกสารและ เป็นผู้พิจารณาอนุมัติ และส่งให้ศูนย์เทคโนโลยีสารสนเทศและการสื่อสาร เพื่อกำหนดชื่อผู้ใช้งานระบบ (Username) และรหัสผ่าน (Password) และแจ้งนายจ้างทราบทางจดหมายอิเล็กทรอนิกส์ (e-mail) ตามที่ได้ลงทะเบียนไว้ ภายใน 2-3 สัปดาห์ทำการ พร้อมขั้นตอนการปฏิบัติงาน และหมายเลขบัญชี สำหรับการโอนเงิน

1.4 หากมีข้อสงสัยหรือสอบถามข้อมูลเพิ่มเติม ได้ที่

- นางสาวชรพรรณ โภคาพานิช (ระบบ)
- นายอานันท์ สอาดเอี่ยม (ระบบ)
- นางสาวลภัสรดา ทองประสาร (ลงทะเบียน)

โทรศัพท์ 02-8814999 ต่อ 2112, 2121, 2536 หรือ 02-8814855/02-8814979 Email : moneyled@led.mail.go.th

# 2. การเข้าใช้งานระบบแจ้งเหตุขัดข้องและการนำส่งเงินอายัดผ่านทางระบบอิเล็กทรอนิกส์

2.1 หลังจากที่ได้รับชื่อผู้ใช้ (Username) และรหัสผ่าน (Password) จากทางจดหมาย อิเล็กทรอนิกส์ (Email) จากทางกรมบังคับคดีแล้วผู้ใช้งานสามารถกด Link ที่อยู่ในจดหมาย อิเล็กทรอนิกส์หรือเข้าใช้งานได้ผ่านทาง <u>http://web2.led.go.th/why\_sequester/</u>

2.2 หลังจากนั้นให้กรอกชื่อผู้ใช้ (Username) และ รหัสผ่าน (Password) และตัวอักษรภาพ จากนั้นคลิกที่ปุ่ม Login เพื่อเข้าสู่ระบบ

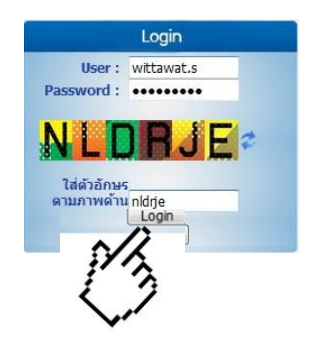

2.3 เมื่อท่านเข้าใช้งานจะพบหน้าต่างแสดงข้อมูลดังนี้

| โปรแกรมแจ้งเหตุอายัด                                                       |
|----------------------------------------------------------------------------|
| <ul> <li>บันทึกแก้ไข เหตุขัดข้อง</li> </ul>                                |
| ° รายชื่อผู้ถูกอายัด<br>⁰ รายชื่อผู้ถูกอายัด<br>๏ ส่งข้อมูลการส่งเงินอายัด |

| เมนู                     | การใช้งาน                                                                                                    |
|--------------------------|----------------------------------------------------------------------------------------------------|
| บันทึกแก้ไขเหตุขัดข้อง   | ใช้สำหรับการแจ้งเหตุขัดข้องของพนักงาน เช่น เงินเดือน<br>ไม่ถึงยอดที่หักและไม่มียอดใดที่สามารถหักได้, พนักงาน<br>ลาออก |
| รายงานข้อมูลเหตุขัดข้อง  | ใช้สำหรับดูข้อมูลรายงานจากการทำรายการผ่านเมนู<br>บันทึกแก้ไขเหตุขัดข้อง                                               |
| รายชื่อผู้ถูกอายัด       | ใช้สำหรับการดึงรายชื่อพนักงานเพื่อนำส่งข้อมูลเข้าสู่ระบบ                                                              |
| ส่งข้อมูลการส่งเงินอายัด | ใช้สำหรับการอัพโหลด เอกสารรายละเอียดการส่งเงินและ<br>หลักฐานการส่งเงิน                                                |

# 3. การใช้งานเมนูบันทึกแก้ไข เหตุขัดข้อง

3.1 คลิกที่เมนูบันทึกแก้ไขเหตุขัดข้อง

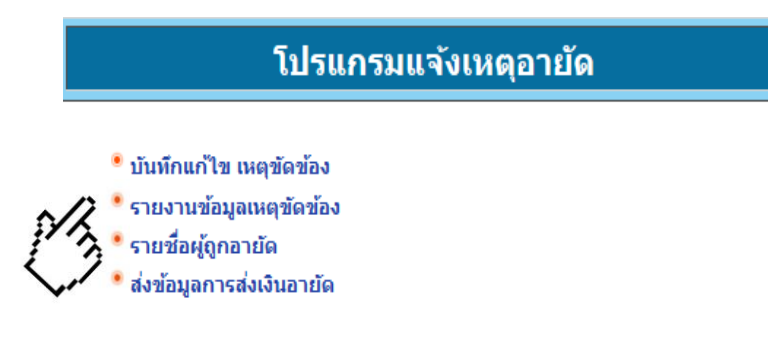

3.2 ผู้ใช้งานจะต้องทำการกรอกข้อมูลเลขคดีแดง (กรอกแค่เพียงหมายเลขคดี) , ปี พ.ศ. ,ชื่อศาล และชื่อหน่วยงานที่ส่งเงินอายัด จากนั้นกดที่ปุ่ม "ค้นหา"

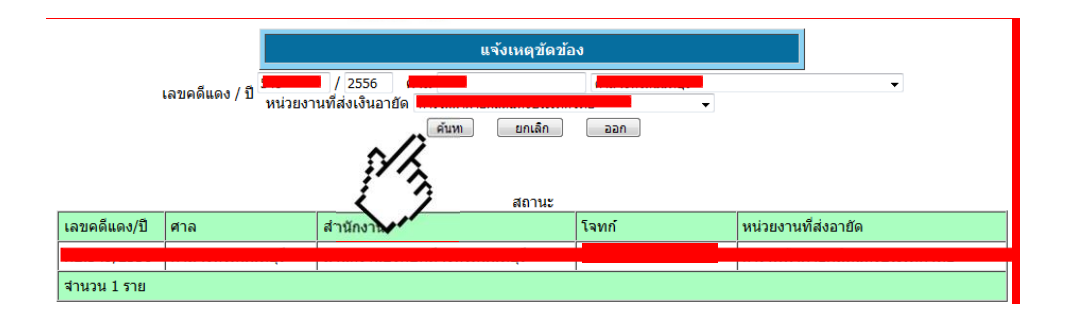

3.3 หลังจากนั้นให้ทำการกดคลิกข้อมูลคดีที่แสดงอยู่บนตาราง

|                 |                                                                             | แจ้งเหตุขัดข้ | ้อง                                    |                     |  |  |  |  |
|-----------------|-----------------------------------------------------------------------------|---------------|----------------------------------------|---------------------|--|--|--|--|
|                 | เลขคดีแดง / ปี หน่วยงา                                                      | / 2556 ศาล    | ······································ |                     |  |  |  |  |
|                 | (ศันหา ยกเลิก ออก                                                           |               |                                        |                     |  |  |  |  |
|                 |                                                                             |               |                                        |                     |  |  |  |  |
|                 |                                                                             | สถานะ         |                                        |                     |  |  |  |  |
| เลขคดีแดง/ปี    | ศาล                                                                         | สำนักงาน      | ุโจทก์                                 | หน่วยงานที่ส่งอายัด |  |  |  |  |
| I <del></del> 5 | 馬 ศาลจังหวัดนนทบุรี สำนักงานบังคัน ดีจังหวัดนนทบุรี 🦷 การไฟฟ้าฝ่ายผลิตแห่งบ |               |                                        |                     |  |  |  |  |
| ี่ จำนวน 1 ราย  |                                                                             | 12            |                                        |                     |  |  |  |  |
|                 |                                                                             |               |                                        |                     |  |  |  |  |

3.4 บันทึกข้อมูลเหตุขัดข้อง การแจ้งสถานะต่างๆในการนำส่งเงิน เช่น เงินไม่ถึงจำนวนที่สามารถ หักได้, พนักงานได้ทำการลาออกหรือไม่ได้เป็นพนักงานของบริษัทแล้ว ให้ทำการเลือกเหตุขัดข้องที่ ต้องการแจ้ง จากนั้นให้ทำการกดบันทึก

|                                                                        |                                                           | บันทึกเหตุขัดว                     | ข้อง          |  |
|------------------------------------------------------------------------|-----------------------------------------------------------|------------------------------------|---------------|--|
| เลขคดีต<br>เลขคดีแ<br>ศาล<br>โจทก์<br>จำเลย<br>ผู้ถูกอาย้<br>เหตุขัดว่ | ไา / ปี ผบ.416/2!<br>.ดง / ปี ผบ.549/2!<br>ศาลจังหวัด<br> | 556<br>556<br>เนนทบุรี<br>บันทัก อ | חפו           |  |
| วันที่บันทึก                                                           | ผู้ถูกอายัด                                               | เหตุขัดข้อง                        | ชื่อผู้บันทึก |  |
| ไม่พบข้อมูล                                                            |                                                           |                                    |               |  |
| จำนวน 0 ราย                                                            |                                                           |                                    |               |  |

### 4. เมนูรายงานข้อมูลเหตุขัดข้อง

ใช้สำหรับเรียกดูรายงานที่มีการแจ้งเหตุขัดข้องผ่านระบบ โดยสามารถกำหนดช่วงเวลาและ หน่วยงานที่ต้องการดูรายงาน โดยกรอกข้อมูลรายละเอียดดังนี้

4.1 เลือกช่วงเวลาและหน่วยงานที่ต้องการเรียกดูรายงาน และคลิกปุ่มค้นหา

|              |          |        | รายงานข้อมูลเหตุขัดข้อง |        |          |          |                  |                |                |                                        |
|--------------|----------|--------|-------------------------|--------|----------|----------|------------------|----------------|----------------|----------------------------------------|
|              |          | +      | ++                      |        |          |          | ถึง [            | +++            |                | หน่วยงานที่ส่งเงินอายัด<br>▼           |
|              |          |        |                         | 716    | ฤศจิก    | ายน      | 25               | 61 🔻           | ×              | ร์ คันหา ออก                           |
|              |          |        | ал.                     | a.     | а.       | w.       | <b>พ</b> ຖ.<br>1 | <b>d.</b><br>2 | <b>a.</b><br>3 | p/kg                                   |
| วันที่บันทึก | เลขคดีแด | IN COL | 4<br>11<br>18           | 12     | 13<br>20 | 14<br>21 | 15               | 9<br>16<br>23  | 17             | ก ผู้เกอายัด ชื่อผู้บันทึก เหตุขัดข้อง |
| สำนวน 0 ราย  |          |        | 25                      | 26     | 27       | 28       | 29               | 30             |                |                                        |
|              |          |        | วันที่                  | ปัจจุบ | บัน 2    | 2 WE     | สจิกาเ           | ยน 2           | 561            |                                        |

#### 4.2 แสดงรายงานในรูปแบบตาราง

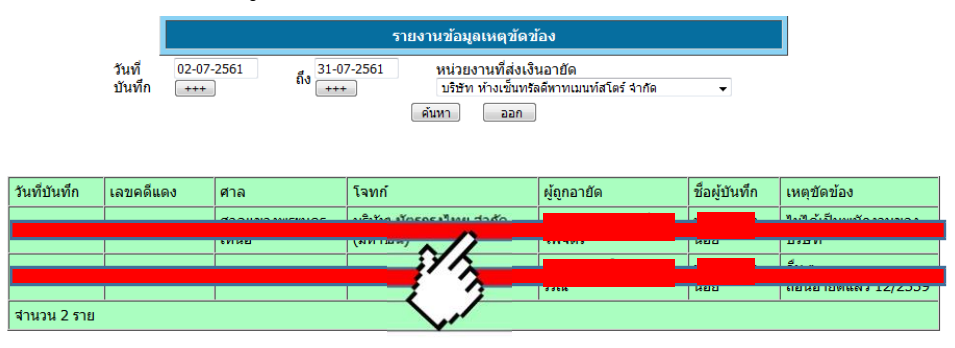

# 5. เมนูรายชื่อผู้ถูกอายัด

ใช้สำหรับการสร้างรายชื่อผู้ถูกอายัดเพื่อใช้ในการเตรียมข้อมูลเพื่อนำส่ง

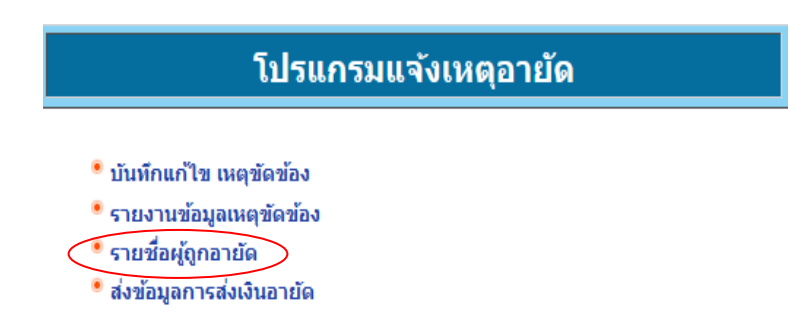

5.1 เลือกข้อมูลบริษัทที่ต้องการส่งเงินอายัดฯ และคลิกปุ่มสร้างรายชื่อผู้ถูกอายัดฯ

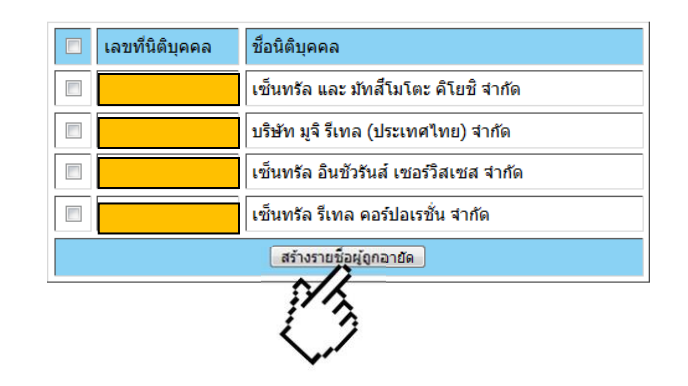

5.2 คลิกที่ดาวน์โหลดเอกสาร

| ชื่อเอกสารรายชื่อผู้ถูกอายัด | ชื่อหน่วยงาน                  | วันที่สร้างข้อมูล   |                         |
|------------------------------|-------------------------------|---------------------|-------------------------|
| wittawat.s22112561150758.csv | บริษัท ป่าต้น 3 สากัด         | 22/11/2561 15:13:46 | <u>ดาวน์ใหลดเอ</u> เสาร |
| wittawat.s972561160112.csv   | การไฟฟ้าฝ่ายผลิตแห่งประเทศไทย | 9/7/2561 16:05:57   | ดา จุดเอเสาร            |
|                              |                               |                     | マク                      |

# 5.3 หลังจากนั้นให้ทำการเปิดไฟล์ที่ได้ทำการดาวน์โหลดขึ้นมาและกรอกข้อมูลการนำส่งเงินลงในไฟล์

| 0    | ୦୦       | 6    | a    | v    | ס אול       |
|------|----------|------|------|------|-------------|
| คำแเ | เะน่าในก | ารบน | เท่ก | เข้อ | มูลลงในไฟล์ |
|      |          |      |      |      | ข           |

| ชื่อ Column                     | คำอธิบาย                                                           | กรณีมีข้อมูลในไฟล์  | กรณีไม่มีข้อมูลในไฟล์ |  |  |
|---------------------------------|--------------------------------------------------------------------|---------------------|-----------------------|--|--|
| Ref No                          | เลขอ้างอิงของกรมบังคับคดี<br>(อาจซ้ำได้กรณีลูกหนี้คดี<br>เดียวกัน) | ไม่ต้องแก้ไข        | ไม่ต้องใส่ข้อมูล      |  |  |
| หมายเลขคดี                      | หมายเลขคดีแดง                                                      | ไม่ต้องแก้ไข        | ต้องใส่ข้อมูล         |  |  |
| ศาล                             | ศาล                                                                | ไม่ต้องแก้ไข        | ต้องใส่ข้อมูล         |  |  |
| สำนักงานบังคับคดี               | สำนักงานที่รับเงินอายัด                                            | ไม่ต้องแก้ไข        | ต้องใส่ข้อมูล         |  |  |
| เลขนิติบุคคล                    | เลขนิติบุคคลของผู้รับคำสั่ง<br>อายัด                               | ไม่ต้องแก้ไข        | ต้องใส่ข้อมูล         |  |  |
| ชื่อผู้รับคำสั่งอายัด           | ชื่อผู้รับคำสั่งอายัด                                              | ไม่ต้องแก้ไข        | ต้องใส่ข้อมูล         |  |  |
| เลขบัตรประจำตัวประชาชน          | เลขบัตรประจำตัวประชาชน<br>ของผู้ถูกอายัด                           | ไม่ต้องแก้ไข        | ต้องใส่ข้อมูล         |  |  |
| คำนำหน้าชื่อ                    | คำนำหน้าชื่อของผู้ถูกอายัด                                         | ไม่ต้องแก้ไข        | ต้องใส่ข้อมูล         |  |  |
| ชื่อ                            | ชื่อของผู้ถูกอายัด                                                 | ไม่ต้องแก้ไข        | ต้องใส่ข้อมูล         |  |  |
| นามสกุล                         | นามสกุลของผู้ถูกอายัด                                              | ไม่ต้องแก้ไข        | ต้องใส่ข้อมูล         |  |  |
| เงินค่าจ้าง/เงินเดือน           | จะมีค่าเป็นอายัด/ไม่อายัด                                          | ไม่ต้องแก้ไข        | ไม่ต้องใส่ข้อมูล      |  |  |
| จำนวน(เงินค่าจ้าง/เงินเดือน)    | ช่องว่างสำหรับใส่ยอดเงินที่<br>ต้องการนำส่ง                        | ใส่จำนวนเงิน(ถ้ามี) | ใส่จำนวนเงิน(ถ้ามี)   |  |  |
| เงินโบนัสประจำปี                | จะมีค่าเป็นอายัด/ไม่อายัด                                          | ไม่ต้องแก้ไข        | ไม่ต้องใส่ข้อมูล      |  |  |
| จำนวน(เงินโบนัสประจำปี)         | ช่องว่างสำหรับใส่ยอดเงินที่<br>ต้องการนำส่ง                        | ใส่จำนวนเงิน(ถ้ามี) | ใส่จำนวนเงิน(ถ้ามี)   |  |  |
| เงินตอบแทนกรณีออกจากงาน         | จะมีค่าเป็นอายัด/ไม่อายัด                                          | ไม่ต้องแก้ไข        | ไม่ต้องใส่ข้อมูล      |  |  |
| จำนวน(เงินตอบแทนกรณีออกจากงาน)  | ช่องว่างสำหรับใส่ยอดเงินที่<br>ต้องการนำส่ง                        | ใส่จำนวนเงิน(ถ้ามี) | ใส่จำนวนเงิน(ถ้ามี)   |  |  |
| เงินตอบแทนการทำงานเป็นครั้งคราว | จะมีค่าเป็นอายัด/ไม่อายัด                                          | ไม่ต้องแก้ไข        | ไม่ต้องใส่ข้อมูล      |  |  |

| จำนวน(เงินตอบแทนการทำงานเป็นครั้งคราว)                | ช่องว่างสำหรับใส่ยอดเงิน                    | ใส่จำนวนเงิน(ถ้ามี)                                                                                                    | ใส่จำนวนเงิน(ถ้ามี)                                                  |
|-------------------------------------------------------|---------------------------------------------|----------------------------------------------------------------------------------------------------|----------------------------------------------------------------------|
| บำนาญ                                                 | จะมีค่าเป็นอายัด/ไม่อายัด                   | ไม่ต้องแก้ไข                                                                                                    | ไม่ต้องใส่ข้อมูล                                                     |
| ຈຳนวน(ບຳนາญ)                                          | ช่องว่างสำหรับใส่ยอดเงินที่<br>ต้องการนำส่ง | ใส่จำนวนเงิน(ถ้ามี)                                                                                                    | ใส่จำนวนเงิน(ถ้ามี)                                                  |
| เงินบำเหน็จ                                           | จะมีค่าเป็นอายัด/ไม่อายัด                   | ไม่ต้องแก้ไข                                                                                                    | ไม่ต้องใส่ข้อมูล                                                     |
| จำนวน(เงินบำเหน็จ)                                    | ช่องว่างสำหรับใส่ยอดเงินที่<br>ต้องการนำส่ง | ใส่จำนวนเงิน(ถ้ามี)                                                                                                    | ใส่จำนวนเงิน(ถ้ามี)                                                  |
| เงินได้จากดัชนีชี้วัดความสำเร็จของงาน (KPI)           | จะมีค่าเป็นอายัด/ไม่อายัด                   | ไม่ต้องแก้ไข                                                                                                    | ไม่ต้องใส่ข้อมูล                                                     |
| จำนวน เงินได้จากดัชนีชี้วัดความสำเร็จ<br>ของงาน (KPI) | ช่องว่างสำหรับใส่ยอดเงินที่<br>ต้องการนำส่ง | ใส่จำนวนเงิน(ถ้ามี)                                                                                                    | ใส่จำนวนเงิน(ถ้ามี)                                                  |
| สถานะพิเศษ                                            | หมายเหตุในกรณีต่างๆ                         | <ol> <li>1 : ถอนอายัดแล้ว</li> <li>2 : ครบหนี้แล้ว</li> <li>3 : ไม่มีหมายมาถึงนายจ้</li> <li>อื่น ๆ : สามารถกรอกข้อ</li> <li>ต้องแจ้งในช่องสถานะพิเง<br/>เหตุข้อง)</li> </ol> | าง<br>อความได้ (กรณีที่เงินไม่ถึงไม่<br>ศษให้ไปแจ้งในเมนูบันทึกแก้ไข |

โดยค่าที่เป็นจำนวนเงินไม่ต้องใส่, หากใส่เครื่องหมาย , จะทำให้ไม่สามารถส่งเงินได้, การใส่ยอดเงินใส่ทศนิยมได้เพียง 2 ตำแหน่ง

# \*\*\*ตัวอย่างการกรอกข้อมูล\*\*\*

| L2 |        | T E X V      | f <sub>x</sub> 1 | 1000         |             |                 |            |             |        |           |               |       |            |        |           |       | *        |
|----|--------|--------------|------------------|--------------|-------------|-----------------|------------|-------------|--------|-----------|---------------|-------|------------|--------|-----------|-------|----------|
|    | Α      | В            | С                | D            | Е           | F               | G          | Н           | Ι      | J         | К             | L     | м          | N      | 0         | Р     | Q 🔺      |
| 1  | Ref No | หมายเลขคดี   | ศาล              | ส่านักงานบัง | เลขนิติบุคค | ชื่อผู้รับคำสั่ | เลขบัตรประ | ดำนำหน้าชื่ | ชื่อ   | นามสกุล   | เงินด่าจ้าง/เ | จำนวน | เงินโบนัสป | รจำนวน | เงินตอบแท | จำนวน | เงินตอบเ |
| 2  | 1      | ผมE1234/2566 | ์ศาลจังหวัด      | ส่านักงานบัง | @@@010      | กรมบังคับค      | @@@363     | นางสาว      | เอบีซี | ดีอีเอฟจี | อายัด         | 1000  | อายัด      |        | อายัด     |       | อายัด    |
| 3  |        |              |                  |              |             |                 |            |             |        |           |               |       |            |        |           |       |          |
| 4  |        |              |                  |              |             |                 |            |             |        |           |               |       |            |        |           |       |          |
| 5  |        |              |                  |              |             |                 |            |             |        |           |               |       |            |        |           |       |          |
| 6  |        |              |                  |              |             |                 |            |             |        |           |               |       |            |        |           |       |          |

\*\*\*กรณีที่ของช่อง Ref No. เป็นเลขที่ออกมาจากระบบหากเป็นรายการที่เพิ่มรายชื่อเข้ามาไม่ต้องใส่ข้อมูลช่องนี้\*\*\*

5.4 เมื่อทำการกรอกข้อมูลเสร็จเรียบร้อยแล้วให้ทำการกด "บันทึกข้อมูล" หรือกด "Save" แล้วทำ รายการผ่านเมนู "การส่งเงินอายัด"

# 6. เมนูการส่งเงินอายัด

ใช้สำหรับส่งข้อมูลหลังจากที่นายจ้างได้ทำการจัดเตรียม ไฟล์เอกสารรายละเอียดการส่งเงิน (CSV) และหลักฐานการส่งเงินมาเรียบร้อยแล้ว

6.1 ให้บริษัททำการแนบเอกสารรายละเอียดการส่งเงิน (CSV) และหลักฐานการส่งเงิน (แนะนำ เป็นไฟล์นามสกุล PDF) ที่ได้จัดทำเรียบร้อยแล้ว จากนั้นให้ทำการกดบันทึกข้อมูล

| รายละเอียดการนำเข้าข้อมูลการส่งเงินอายัด แสดงรายการที่ส่งแล้ว |                                                        |  |  |  |  |  |
|---------------------------------------------------------------|--------------------------------------------------------|--|--|--|--|--|
| เอกสารรายละเอียการส่งเงิน <b>(.csv)</b>                       | เลือกข้อมูล (.CSV) <u>เรียกดู</u> ไม่มีไฟล์ที่ถูกเลือก |  |  |  |  |  |
| หลักฐานการส่งเงิน                                             | เลือกข้อมูล (เรียกดู) ใม่มีใฟล์ที่ถูกเลือก             |  |  |  |  |  |
| บันทักข้อมูล ออก                                              |                                                        |  |  |  |  |  |
|                                                               |                                                        |  |  |  |  |  |

6.2 หน้าจอแสดงรายละเอียดการส่งเงินตามรายการที่อัพโหลด เช่น เอกสารรายละเอียดการ ส่งเงิน หลักฐานการส่งเงิน ยอดเงินรวม ให้บริษัทระบุวันที่โอนเงิน (กรณีทำรายการล่วงหน้าให้ระบุ วันที่เงินมีผล) เลือกชื่อบริษัทในการออกใบเสร็จรับเงิน จากนั้นให้ทำการกด บันทึกข้อมูล

| รายละเอียดการส่งเงิน             |                                        |  |  |  |  |  |  |  |
|----------------------------------|----------------------------------------|--|--|--|--|--|--|--|
| เอกสารรายละเอียการส่งเงิน        | type1_22112561152735.csv               |  |  |  |  |  |  |  |
| หลักฐานการส่งเงิน                | type2 22112561152735.png               |  |  |  |  |  |  |  |
| ยอดเงินรวม                       | 6,500.00                               |  |  |  |  |  |  |  |
| วันที่โอนเงิน                    | +++                                    |  |  |  |  |  |  |  |
| ชื่อบริษัทในการออกใบเสร็จรับเงิน | เซ็นทรัล และ มัทสึโมโตะ คิโยชิ จำกัด 🗸 |  |  |  |  |  |  |  |
| บันทึกข้อมูล ออก                 |                                        |  |  |  |  |  |  |  |
| 1/h                              |                                        |  |  |  |  |  |  |  |
| 52                               |                                        |  |  |  |  |  |  |  |

\*\*\*ถ้ากดอัพโหลดแล้วยอดเงินรวมขึ้นเป็น 0.00 ยอดเงินที่ขึ้นโชว์หน้าระบบไม่ตรงกับข้อมูลที่ทางบริษัท ต้องการนำส่ง หรือระบบแจ้งปัญหา Runtime Error ให้ตรวจสอบว่ากรอกข้อมูลยอดลงในไฟล์ถูกต้อง หรือไม่ เช่น ไม่ได้กรอกข้อมูลยอดเงินลงในช่องจำนวน การใส่, หรือการคำนวณผลรวมยอดแล้วไม่ได้ทำ การลบออกหรือการขยายช่องเซลล์\*\*\* 6.3 เมื่อทางบริษัทได้ทำการนำส่งเงินเรียบร้อยแล้วสามารถเช็คสถานการณ์นำส่งได้ผ่าน หัวข้อ "แสดงรายการที่ส่งแล้ว"

| รายละเอียดการนำเข้าข้อมูลการส่งเงินอายัด |                                               |  |  |  |  |  |  |  |  |
|------------------------------------------|-----------------------------------------------|--|--|--|--|--|--|--|--|
| เอกสารรายละเอียการส่งเงิน <b>(.csv)</b>  | เลือกข้อมูล csv) เรียกดู ไม่มีไฟล์ที่ถูกเลือก |  |  |  |  |  |  |  |  |
| หลักฐานการส่งเงิน                        | เลือกข้อมูล เรียกดู ใม่มีใฟล์ที่ถูกเลือก      |  |  |  |  |  |  |  |  |
| บันทึกข้อมูล ออก                         |                                               |  |  |  |  |  |  |  |  |

6.4 เมื่อทำรายการเข้ามาแล้วสถานะจะแสดงว่า "ยังไม่ดำเนินการ" หลังจากนั้นประมาณ
 2-3 วันทำการ หลังจากที่ทางเจ้าหน้าที่ได้ทำการตรวจรายการที่ทำรายการเข้ามาแล้วสถานะจะ
 เปลี่ยน "เป็นดำเนินการแล้ว"

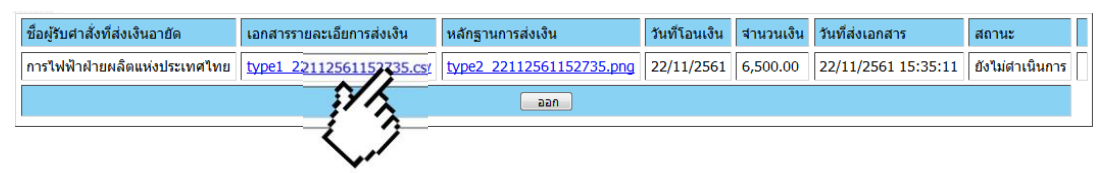

\*\*\*กรณีระยะเวลาเกิน 2-3 วันทำการแล้วสถานะยังไม่เปลี่ยน สามารถติดต่อสอบถามแจ้ง ปัญหาได้ผ่านทางที่ Email : moneyled@led.mail.go.th\*\*\*

6.5 รายละเอียดสถานะข้อมูลที่ดำเนินการแล้ว จะสามารถพิมพ์ใบเสร็จรับเงินได้

| ชื่อผู้รับศาสั่งที่ส่งเงินอายัด         | เอกสารรายละเอียการส่งเงิน | หลักฐานการส่งเงิน       | วันที่โอน<br>เงิน | สานวนเงิน  | วันที่ส่งเอกสาร       | สถานะ               |                    |
|-----------------------------------------|---------------------------|-------------------------|-------------------|------------|-----------------------|---------------------|--------------------|
| บริษัท เช็นทรัล ฟู้ด รีเทล จำกัด        | type1 2112561121608.csv   | type2 2112561121608.pdf | 2/11/2561         | 775,694.08 | 2/11/2561<br>12:21:43 | ตำเนินการ<br>แล้ว   | พิมพโบเสร็จรับเงิน |
| เซ็นทรัล และ มัทสีโมโตะ คิโยชิ<br>จำกัด | type1_2112561121534.csv   | type2_2112561121534.pdf | 2/11/2561         | 5,773.00   | 2/11/2561<br>12:21:14 | ี่ตำเนินการ<br>แล้ว | พิมพโบเสร็จรับเงิน |

# 4

# ใบสำคัญรับเงินการอายัดโดยระบบอิเล็กทรอนิกส์

ที่ <u>กองบริหารการคลัง กรมบังคับคดี</u>

วันที่ <u>05 พฤศจิกายน 2561</u>

ข้าพเจ้า <u>กองบริหารการคลัง กรมบังคับคดี</u>

ที่อยู่ <u>189/1 ถนนบางขุนนนท์ แขวงบางขุนนนท์ เขตบางกอกน้อย กรุงเทพมหานคร</u>

ได้รับเงินจาก <u>บริษัท เช็นทรัล ฟู้ด รีเทล จำกัด</u>

ดังรายการต่อไปนี้

| รายการ                                                                                                    | จำนวนเงิน(บาท)           |
|----------------------------------------------------------------------------------------------------|--------------------------|
| การรับเงินอายัดโดยระบบอิเล็กทรอนิกส์ เมื่อวันที่ 02 พฤศจิกายน<br>โดยโอนเงินผ่านบัญชีธนาคารกรุงไทย จำกัด(มหาชน) สาขาบางขุ<br>ประเภทเงินฝากกระแสรายวัน หมายเลขบัญชี 058-6-01993-6 | 2561<br>นนนท์ 775,694.08 |
| (เจ็ดแสนเจ็ดหมื่นห้าพันหกร้อยเก้าสืบสี่บาทแปดสตางค์)                                                                                                    | 775,694.08               |

#### ลงชื่อ <u>กองบริหารการคลัง กรมบังคับคดี</u> ผู้รับเงิน

( <u>กองบริหารการคลัง กรมบังคับคดี</u>)

# 8.การแก้ไขปัญหาที่เกิดขึ้นในระบบการนำส่งเงินอายัด

# Q: ยอดเงินขึ้นตอนนำส่งข้อมูลไม่ตรงกับยอดที่ต้องการนำส่ง ขึ้นเป็น 0.00

#### A : ตรวจสอบว่ากรอกข้อมูลลงมาในช่องจำนวนถูกต้องหรือไม่

### \*\*\*ตัวอย่างการกรอกข้อมูลที่ถูกต้อง\*\*้\*

| L2 |        | - : × -     | f <sub>x</sub> | 1000         |             |                 |            |             |        |           |               |       |            |        |           |       |          | r |
|----|--------|-------------|----------------|--------------|-------------|-----------------|------------|-------------|--------|-----------|---------------|-------|------------|--------|-----------|-------|----------|---|
|    | Α      | В           | С              | D            | E           | F               | G          | Н           | I      | J         | К             | L     | М          | N      | 0         | Р     | Q        | ٠ |
| 1  | Ref No | หมายเลขคดี  | ศาล            | ส่านักงานบั  | เลขนิติบุคค | ชื่อผู้รับคำสั่ | เลขบัตรประ | ดำนำหน้าชื่ | ชื่อ   | นามสกุล   | เงินด่าจ้าง/เ | จำนวน | เงินโบนัสป | รจำนวน | เงินตอบแท | จำนวน | เงินตอบเ |   |
| 2  | 19     | ผมE1234/256 | ์ศาลจังหวัด    | เส่านักงานบั | @@@010      | กรมบังคับค      | @@@363     | นางสาว      | เอบีซี | ดีอีเอฟจี | อายัด         | 1000  | อายัด      |        | อายัด     |       | อายัด    |   |
| 3  |        |             |                |              |             |                 |            |             |        |           |               |       |            |        |           |       |          |   |
| 4  |        |             |                |              |             |                 |            |             |        |           |               |       |            |        |           |       |          |   |
| 5  |        |             |                |              |             |                 |            |             |        |           |               |       |            |        |           |       |          |   |
| 6  |        |             |                |              |             |                 |            |             |        |           |               |       |            |        |           |       |          |   |

# Q : ยอดเงินที่แสดงตอนส่งเงินไม่ตรงกับยอดที่ต้องการนำส่ง

A : ตรวจสอบว่ากรอกยอดเงินถูกต้องหรือไม่หรือมีการคำนวณผลรวม (SUM) ไว้แล้วไม่ได้นำข้อมูลออก

# Q : ส่งไฟล์ขึ้นระบบแล้วขึ้นสถานะ Run Time Error

A : ตรวจสอบว่ามีการกรอก "," หรือตัวลูกน้ำ เข้ามาในยอดเงินหรือ มีการเปลี่ยนแปลงชื่อไฟล์ โดยที่มีการใส่อักขระ พิเศษเข้ามาหรือไม่ จากนั้นให้ทำรายการเข้ามาใหม่อีกครั้ง

# Q : พบรายชื่อพนักงานที่ไม่ได้เป็นพนักงานของทางบริษัทแล้ว/ยอดเงินไม่ถึงให้หักในไฟล์

A : ให้ดำเนินการแจ้งสถานะพิเศษ ในหัวข้อ "บันทึกแก้ไขเหตุขัดข้อง" พิมพ์หมายเลขคดีแดง (ไม่ต้องใส่อักษรย่อหน้า หมายเลขคดี) กรอกข้อมูลต่างๆตามที่ระบบแจ้งให้ครบ จากนั้นเลือกสถานะที่ต้องการแจ้งและกดบันทึกข้อมูลหรือ ดำเนินการตามคู่มือได้ใน**หน้าที่ 5** 

# Q : ได้รับหมายแล้ว แต่เปิดไฟล์รายชื่อผู้ถูกอายัดแล้วไม่พบรายชื่อพนักงาน/ข้อมูลในไฟล์

A : สามารถแจ้งปัญหาเข้ามาผ่านทางอีเมล <u>moneyled@led.mail.go.th</u> หรือสามารถดำเนินการนำส่งได้โดยวิธีการ เพิ่มรายชื่อตาม <u>หน้าที่ 16</u>

# Q : ไฟล์ขึ้นสถานะว่า "ยังไม่ดำเนินการ" หลังจากการนำส่งผ่านไป 2-3 วัน

A : แจ้งสอบถามปัญหาเข้ามาผ่านทางอีเมล <u>moneyled@led.mail.go.th</u> พร้อมหน้าจอรายละเอียดการนำส่งเงินที่ ขึ้นว่ายังไม่ดำเนินการ

# Q : ต้องทำการโอนเงินผ่านเลขที่บัญชีใดและช่องทางใดบ้าง ?

A : สามารถโอนเงินได้ผ่านทางเลขบัญชีที่ได้รับผ่านทางอีเมลหลังจากทำการสมัครขอเข้าใช้งานระบบมาเรียบร้อยแล้ว (หากไมได้รับเลขที่บัญชีที่ใช้ในการโอนเงิน ติดต่อขอรับเลขบัญชีได้ผ่านทางอีเมล <u>moneyled@led.mail.go.th</u>) ช่องทางการชำระเงิน สามารถชำระได้ทุกช่องทาง (ทางกองบริหารการคลังไม่มีนโยบายการเรียกเก็บค่าธรรมเนียม ค่าธรรมเนียมที่เกิดขึ้นจากการโอนเงินบางกรณี สามารถติดต่อสอบถามกับทางธนาคารได้โดยตรง)

# Q : ในขั้นตอนการลงทะเบียนสามารถส่งเอกสารมาให้ตรวจเบื้องต้นผ่านทางอีเมลได้หรือไม่ ?

A : สามารถส่งมาให้ตรวจเอกสารเบื้องต้นได้ผ่านทางอีเมล <u>moneyled@led.mail.go.th</u> หลังจากที่ได้รับการยืนยัน ความถูกต้องแล้วค่อยทำการส่งเอกสารตัวจริงเข้ามา

## ไฟล์ไม่เป็นภาษาไทย , ??????

สาเหตุ : Excel Version ที่บริษัทใช้อาจจะไม่ได้มีการตั้งค่าให้แปลภาษาของไฟล์ csv ไว้ หรือไฟล์ที่ดาวน์โหลด มาไม่สมบูรณ์

- 1. ดาวน์โหลดไฟล์รายชื่อผู้ถูกอายัดจากหน้าเว็บไซต์ของกรมบังคับคดี โดยผ่านเว็บบราวเซอร์ Google Chorme
- ให้ทำการเปิดไฟล์ที่ดาวน์โหลดขึ้นมาจากนั้นตรวจสอบว่าข้อมูลเป็นภาษาไทยปกติหรือไม่ หากเป็น ภาษาไทยปกติ สามารถข้ามไปที่ข้อ 3 ได้เลย

2.1 หากเป็นภาษาต่างดาวให้ทำการแปลงไฟล์โดยให้ทำการเปิดไฟล์ excel ขึ้นมา จากนั้นเลือก หัวข้อ Data > From Text > จากนั้นเลือกไฟล์ csv ที่ต้องการเปลี่ยนภาษา > ที่หัวข้อ File Origin เลือกหัวข้อ 65001 : Unicode (UTF-8) >คลิก next >หัวข้อ Delimeters ให้ติ้กถูก Comma >จากนั้นกด Finish จากนั้นไฟล์ที่ภาษาอ่านไม่ออกจะเป็นภาษาไทยปกติ หรือสามารถ ดำเนินการได้ตามเว็บดังกล่าว

https://stiic.sti.or.th/csv-file-microsoft-excel/ https://shorturl.asia/yEw3q https://teachme.jp/73309/manuals/10702249 https://convertio.co/th/csv-xls/

- 3. ถ้าเป็นภาษาไทยปกติ ให้กด Save as จากนั้นเลือกเป็น Excel 97-2003 workbook \*ตัวเดียวเท่านั้น\*
- ให้เปิดไฟล์ที่ได้ทำการ save as จากขั้นตอนที่ 3 จากนั้นให้ทำการ กรอกยอดเงินตามช่องของผู้ที่ถูกอายัด ที่บริษัทจะนำส่งเงิน โดยให้ทำการกรอกยอดเงิน เท่านั้น ห้ามมีการเคาะ space bar หรือว่าใส่ , (ลูกน้ำ) คั่นจำนวนเงินโดยเด็ดขาด (ตัวอย่างนำส่งยอดเงิน 1,000 บาท ให้ใส่ 1000 บาท หากมีทศนิยมให้ใส่ได้ไม่ เกิน 2 ตำแหน่ง ) โดยใส่ที่ช่องจำนวนเงินในแต่ละประเภทที่จะนำส่ง
- เมื่อทำการกรอกยอดเงินเสร็จเรียบร้อยแล้วให้ทำการ กด Save 1 ครั้ง แล้วกด Save As แล้วเลือก File type เป็น CSV Comma Delimited \*ตัวเดียวเท่านั้น\*
- เมื่อได้ไฟล์ล่าสุดที่ทำการ Save As มาแล้ว ให้นำไฟล์ดังกล่าวนำส่งเข้ามาในระบบเลย โดยห้ามเปิดไฟล์ เช็คอีกครั้ง เนื่องจากการเปิดเช็คอีกครั้งมีโอกาสที่จะทำให้ Format ในไฟล์เปลี่ยน แล้วอาจจะส่งมาไม่ ผ่านได้

#### \*หมายเหตุ\*

หากได้ดำเนินการตามวิธีข้างต้น ถ้ายังไม่ผ่าน แนะนำให้เปลี่ยนหรือไปใช้คอมพิวเตอร์ในระบบปฏิบัติการ Window 10 หรือต่ำกว่า

#### E+ ช่องนิติบุคคล , ช่องบัตรประชาชน

### สาเหตุ : มีการกรอกตัวเลขโดยที่ไม่ได้แก้ E+

- ดาวน์โหลดไฟล์รายชื่อผู้ถูกอายัดจากหน้าเว็บไซต์ของกรมบังคับคดี โดยผ่านเว็บบราวเซอร์ Google Chorme
- ให้ทำการเปิดไฟล์ที่ดาวน์โหลดขึ้นมาจากนั้นตรวจสอบว่าข้อมูลเป็นภาษาไทยปกติหรือไม่ หากเป็น ภาษาไทยปกติ สามารถข้ามไปที่ข้อ 3 ได้เลย

2.1 หากเป็นภาษาต่างดาวให้ทำการแปลงไฟล์โดยให้ทำการเปิดไฟล์ excel ขึ้นมา จากนั้นเลือก หัวข้อ Data > From Text > จากนั้นเลือกไฟล์ csv ที่ต้องการเปลี่ยนภาษา > ที่หัวข้อ File Origin เลือกหัวข้อ 65001 : Unicode (UTF-8) >คลิก next >หัวข้อ Delimeters ให้ติ้กถูก Comma >จากนั้นกด Finish จากนั้นไฟล์ที่ภาษาอ่านไม่ออกจะเป็นภาษาไทยปกติ หรือสามารถ ดำเนินการได้ตามเว็บดังกล่าว

https://stiic.sti.or.th/csv-file-microsoft-excel/ https://shorturl.asia/yFw3q https://teachme.jp/73309/manuals/10702249 https://convertio.co/th/csv-xls/

- 3. ถ้าเป็นภาษาไทยปกติ ให้กด Save as จากนั้นเลือกเป็น Excel 97-2003 workbook \*ตัวเดียวเท่านั้น\*
- 4. ให้เปิดไฟล์ที่ได้ทำการ save as จากขั้นตอนที่ 3 จากนั้นให้ทำการ กรอกยอดเงินตามช่องของผู้ที่ถูกอายัด ที่บริษัทจะนำส่งเงิน โดยให้ทำการกรอกยอดเงิน เท่านั้น ห้ามมีการเคาะ space bar หรือว่าใส่ , (ลูกน้ำ) คั่นจำนวนเงินโดยเด็ดขาด (ตัวอย่างนำส่งยอดเงิน 1,000 บาท ให้ใส่ 1000 บาท หากมีทศนิยมให้ใส่ได้ไม่ เกิน 2 ตำแหน่ง ) โดยใส่ที่ช่องจำนวนเงินในแต่ละประเภทที่จะนำส่ง
- ในส่วนของช่องบัตรประชาชนและเลขบัตรประชาชนที่เกิดปัญหาให้ทำการ กรอกเลขที่บัตรประชาชนและ เลขนิติบุคคลลงไปโดยที่ไม่ต้องใส่ @
- จากนั้นจะขึ้นเป็น E+ ให้ทำการเลือกที่เซลล์ช่องดังกล่าว คลิกขวา เลือก Format cell > Number ในหัว category เลือกเป็น Fraction (เศษส่วน) กด OK จากนั้นสถานะ E+จะหายไป
- เมื่อทำการกรอกยอดเงินเสร็จและแก้ไขเรียบร้อยแล้วให้ทำการ กด Save 1 ครั้ง แล้วกด Save As แล้ว เลือก File type เป็น CSV (Comma Delimited) \*ตัวเดียวเท่านั้น\*
- เมื่อได้ไฟล์ล่าสุดที่ทำการ Save As มาแล้ว ให้นำไฟล์ดังกล่าวนำส่งเข้ามาในระบบเลย โดยห้ามเปิดไฟล์ เช็คอีกครั้ง เนื่องจากการเปิดเช็คอีกครั้งมีโอกาสที่จะทำให้ Format ในไฟล์เปลี่ยน แล้วอาจจะส่งมาไม่ ผ่านได้

# การเพิ่มรายชื่อ , ลบรายชื่อ

- ดาวน์โหลดไฟล์รายชื่อผู้ถูกอายัดจากหน้าเว็บไซต์ของกรมบังคับคดี โดยผ่านเว็บบราวเซอร์ Google Chorme
- ให้ทำการเปิดไฟล์ที่ดาวน์โหลดขึ้นมาจากนั้นตรวจสอบว่าข้อมูลเป็นภาษาไทยปกติหรือไม่ หากเป็น ภาษาไทยปกติ สามารถข้ามไปที่ข้อ 3 ได้เลย

2.1 หากเป็นภาษาต่างดาวให้ทำการแปลงไฟล์โดยให้ทำการเปิดไฟล์ excel ขึ้นมา จากนั้นเลือก หัวข้อ Data > From Text > จากนั้นเลือกไฟล์ csv ที่ต้องการเปลี่ยนภาษา > ที่หัวข้อ File Origin เลือกหัวข้อ 65001 : Unicode (UTF-8) >คลิก next >หัวข้อ Delimeters ให้ติ้กถูก Comma >จากนั้นกด Finish จากนั้นไฟล์ที่ภาษาอ่านไม่ออกจะเป็นภาษาไทยปกติ หรือสามารถ ดำเนินการได้ตามเว็บดังกล่าว <u>https://stiic.sti.or.th/csv-file-microsoft-excel/</u> <u>https://shorturl.asia/yFw3q</u>

https://teachme.jp/73309/manuals/10702249 https://convertio.co/th/csv-xls/

- 3. ให้กด Save จากนั้น Save as จากนั้นเลือกเป็น Excel 97-2003 workbook \*ตัวเดียวเท่านั้น\*
- 4. ให้เปิดไฟล์ที่ได้ทำการ save as จากขั้นตอนที่ 3 จากนั้นให้ทำการ เพิ่มรายชื่อโดยการเพิ่มแถวตาม จำนวนคนที่ต้องการเพิ่ม (กดที่แถวแล้วคลิกขวาแล้วกด insert) จากนั้น กรอกข้อมูลต่างๆ (ไม่ต้องกรอกเลขref) หมายเลขคดีแดง ชื่อศาล ชื่อสำนักงานบังคับคดี เลขนิติบุคคล ชื่อบริษัท ที่นำส่ง เลขบัตรประชาชน ชื่อของผู้ถูกอายัด และจำนวนเงินให้ครบ) \*\*\*ในส่วนของเลขนิติบุคคลและชื่อ บริษัทสามารถ Copy จากด้านบนลงมาได้\*\*\* เลขบัตรประจำตัวประชาชนที่กรอกเพิ่มขึ้นมา จะเป็น E+ ให้ดำเนินการแก้ไขตามวิธีที่ 4.1 การกรอกยอดเงินให้กรอกตามช่องของผู้ที่ถูกอายัดที่บริษัทจะนำส่งเงิน โดยให้ทำการกรอกยอดเงิน เท่านั้น ห้ามมีการเคาะ space bar หรือว่าใส่ , (ลูกน้ำ) คั่นจำนวนเงินโดย เด็ดขาด (ตัวอย่างนำส่งยอดเงิน 1,000 บาท ให้ใส่ 1000 บาท ) โดยใส่ที่ช่องจำนวนเงินในแต่ละประเภท ที่จะนำส่ง
  - 4.1 กรณีขึ้นเป็น E+ ให้ทำการเลือกที่เซลล์ช่องดังกล่าว คลิกขวา เลือก Format cell > Number ในหัวข้อ category เลือกเป็น Fraction (เศษส่วน) กด OK จากนั้นสถานะ E+จะ หายไป
- 5. ในส่วนของการลบข้อมูลสามารถกดคลิกที่แถวแล้วเลือก Delete เพื่อทำการลบรายชื่อได้เลย
- เมื่อทำการกรอกยอดเงินและข้อมูลต่างๆเสร็จเรียบร้อยแล้วให้ทำการ กด Save 1 ครั้ง (Ctrl+s) แล้วกด Save As แล้วเลือก File type เป็น CSV (Comma Delimited) \*ตัวเดียวเท่านั้น\*
- 7. เมื่อได้ไฟล์ล่าสุดที่ทำการ Save As มาแล้ว ให้นำไฟล์ดังกล่าวนำส่งเข้ามาในระบบเลย โดยห้ามเปิดไฟล์ เช็คอีกครั้ง เนื่องจากการเปิดเช็คอีกครั้งมีโอกาสที่จะทำให้ Format ในไฟล์เปลี่ยน แล้วอาจจะส่งผลให้ทำ รายการไม่ผ่านได้

|   | A       | B           | C                        | D                   | E           | F               | G                          | H            | I       | J              | K             | L      | M           | N     | 0         | Р     |    | J |
|---|---------|-------------|--------------------------|---------------------|-------------|-----------------|----------------------------|--------------|---------|----------------|---------------|--------|-------------|-------|-----------|-------|----|---|
| 1 | Ref No  | หมายเลขศ    | เศาล                     | ส่านักงานบั         | เลขนิติบุคค | ชื่อผู้รับคำสั่ | เลขบัตรประชาชน             | ดำน่าหน้าชื่ | ชื่อ    | นามสกุล        | เงินค่าจ้าง/เ | จ่านวน | เงินโบนัสปร | จำนวน | เงินตอบแท | จำนวน | 6  |   |
| 2 | 1583703 | 3 ผบ3583/2  | 5ศาลจังหวัด              | <b>เล่านักงานบั</b> | @@@021      | ห้างหุ้นส่วน    | @@                         | มาย          | นี      |                | อายัด         |        | อายัด       |       | อายัด     |       | อ  |   |
| 3 | 2012224 | 4 ผบ.2860/2 | 2 ศาลจังหวัด             | เส่านักงานบั        | @@@021      | ห้างหุ้นส่วน    | @@ <del>@1350-00-055</del> | 5 นาย        | សំនួលចេ | <b>116 6 M</b> | อายัด         |        | อายัด       |       | อายัด     |       | อ  |   |
| 4 |         | ผบ1234/2    | <u>-</u><br>5 ศาลจังหวัด | เส่านักงานบั        | @@@021      | (ห้างหุ้นส่วน   | 1330400465537              | นาย          | อายัด   | บังคับคดึ      | อายัด         | 1234   | อายัด       |       | อายัด     |       | ้อ |   |
| 5 |         |             |                          |                     |             |                 |                            |              |         |                |               |        |             |       |           |       |    |   |
| 6 |         |             |                          |                     |             |                 |                            |              |         |                |               |        |             |       |           |       |    |   |

\*\*\*\*\*บริษัทสามารถเก็บไฟล์ตัว Excel 97-2003 Workbook ไว้เป็นฐานข้อมูลในการนำส่งเดือนถัดไปได้ ไม่ต้องมาเพิ่ม ใหม่ทุกครั้ง โดยในเดือนถัดไปให้ทำการเปลี่ยนแปลงยอดเงินในไฟล์ แล้ว Save as เป็น CSV (Comma Delimited) จากนั้นค่อยดำเนินการนำส่งเข้ามาในระบบ\*\*\*\*\*